# My Resolution Life

# Transfer of Child Trauma to Adult Trauma

## How to Guide

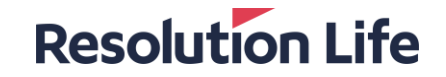

## What is the offer?

• Elevate allows parents to add the Children's Trauma Option (referred to as Child Trauma) to their Life,

TPD or Trauma Plan.

- Child Trauma expires when the child turns 21 (not the policy anniversary after they turn 21).
- Between the ages of 16 and 21, the child can convert the Child Trauma into an adult policy in thier own right. They can purchase any of the following plans, without having to provide heath evidence:
  - o Trauma Insurance Plan
  - o Life Insurance Plan with Trauma Insurance Option, or
  - Life Insurance Superannuation Plan or Life Insurance SMSF Plan with FlexiLink Trauma Insurance Plan.
- The maximum amount of cover they can apply for under the new plan is the sum insured under the Child Trauma.
- The new plan must meet the minimum premium requirements applicable at that time.
- If the child wants the Trauma Insurance Plus Plan, a higher sum insured than they were covered for under the Child Trauma or any other plan or option not listed above, they will need to be fully underwritten.

**Note:** The ability to exercise this conversion benefit expires when the nominated child turns 21. No extensions will be given and full underwriting will apply if the child wants to conintnue cover in thier own right from age 21.

## Requirements

#### **Resolution Life**

There are **3** requirements to exercise this option.

- 1. A 'new plan' quote for the adult Trauma Insurance Plan and/or Life Insurance Plan
- 2. Elevate insurance application form
- 3. Following sections from the Elevate insurance personal statement form
  - Application summary on the current application form
  - Residency and travel details page 4, only question 1
  - Insurance details page 6, question 4
  - Personal habits (smoking question) page 7, question 8
  - Sports and pastimes details page 12, questions 26 & 27,
  - Occupation details page 28 & 29, questions 29-40
  - Declaration and consent sections pages 36 to 37

## Helpful tips

- The child will have the option to transfer Trauma cover like for like and/or add new Life cover with no medical underwriting.
- Child trauma cover is offered on level premium only. When converting to adult trauma insurance and/or life insurance, you have a choice of stepped or level premium. If you select level premium, this will be based on the age of the nominated child at the time you convert/apply for the new plan, not the age the child was when the Child Trauma was taken out.
- If the parent's policy/ies are still in place, remember to waive the policy fee in the quote and the application form and link the new plan to the parent/s.

**Resolution Life** 

#### Step 1

- Log in to My Resolution Life
- From the policy dashboard, select More Policy details

#### Step 2

- Select Quotes in the left-hand menu
- Select New policy Elevate online in the drop-down menu

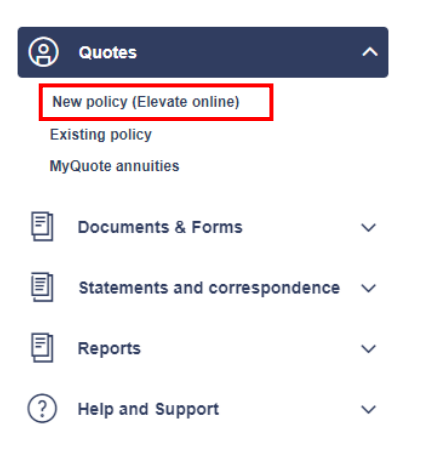

**Resolution Life** 

#### Step 3

• The application type to be selected is *Transfer* 

| Adviser                   |                                |                           |        |   |  |
|---------------------------|--------------------------------|---------------------------|--------|---|--|
| Fihbaogvbl Avxi (mhroh@   | (fihbaogvblavxi.zbs.mo) - 2659 | 91                        |        | ~ |  |
|                           |                                |                           |        |   |  |
| I would like to* 0        | l .                            |                           |        |   |  |
| Transfer                  |                                |                           |        |   |  |
| New plan                  | '                              |                           |        |   |  |
| Continuation              |                                |                           |        |   |  |
| The person insured or the | policy owner is an existing of | ustomer of Resolution Lif | e? * 0 |   |  |
| O Yes                     | ◯ No                           |                           |        |   |  |
|                           |                                |                           |        |   |  |

### Step 4

• Select Yes for The person insured or the policy owner is an existing customer of Resolution Life?

| ldviser                                     |                             |                |   |      |
|---------------------------------------------|-----------------------------|----------------|---|------|
| Fihbaogvbl Avxi (mhroh@fihbaogvblavxi.zbs   | mo) - 265991                |                | ~ |      |
| would like to* 0                            |                             |                |   |      |
| Transfer                                    |                             |                |   |      |
| New plan                                    |                             |                |   |      |
| Continuation                                |                             |                |   |      |
| The person insured or the policy owner is a | existing customer of Resolu | tion Life? * 😗 |   |      |
| Yes No                                      |                             |                |   |      |
| ( Back                                      |                             |                |   | Next |
|                                             |                             |                |   |      |

## Step 5

• Complete the client details for the new plan.

#### Elevate Insurance Quote request - client details

| First name *    | Last name * |
|-----------------|-------------|
| First name      | Last name   |
| Date of birth * | Age *       |
| dd/mm/yyyy      |             |
| State *         |             |
| Select V        |             |
| Gender "        |             |
| Male            |             |

• When selecting occupation, please use specific occupation.

| Customer occupation *                                                             |      |        |         |         |         |        |  |  |
|-----------------------------------------------------------------------------------|------|--------|---------|---------|---------|--------|--|--|
| light                                                                             |      |        |         |         |         |        |  |  |
| Related                                                                           | Life | Trauma | TPD Any | TPD Own | TPD ADL | IP     |  |  |
| Agent - Real estate (Light manual work)                                           | A    | A      | в       | N/A     | A       | в      |  |  |
| Electrician - Domestic or light commercial (with trade qualification)             | A    | A      | с       | N/A     | A       | с      |  |  |
| Exporter / importer - Some light manual work                                      | A    | A      | в       | N/A     | A       | в      |  |  |
| Importer / exporter - Some light manual work                                      | A    | A      | в       | N/A     | A       | в      |  |  |
| Repairer / service technician - Light manual (eg office machines)                 | A    | A      | в       | N/A     | A       | в      |  |  |
| Shop proprietor / assistant - Hardware (light lifting)                            | A    | A      | с       | N/A     | A       | с      |  |  |
| Shop proprietor / assistant - Not otherwise rated (Light goods only (eg clothes)) | A    | A      | в       | N/A     | A       | в      |  |  |
| Storeperson (light manual)                                                        | A    | A      | с       | N/A     | A       | с      |  |  |
| < Back                                                                            |      |        |         |         |         | Next > |  |  |

• Follow the prompts to complete the quote.

#### **Resolution Life**

#### Step 6

• Remember to waive the policy fee on the new plan, as you may still link the new plan to the parent's policy. If the parent no longer has cover with RLA, the Trauma policy will be required to pay a policy fee.

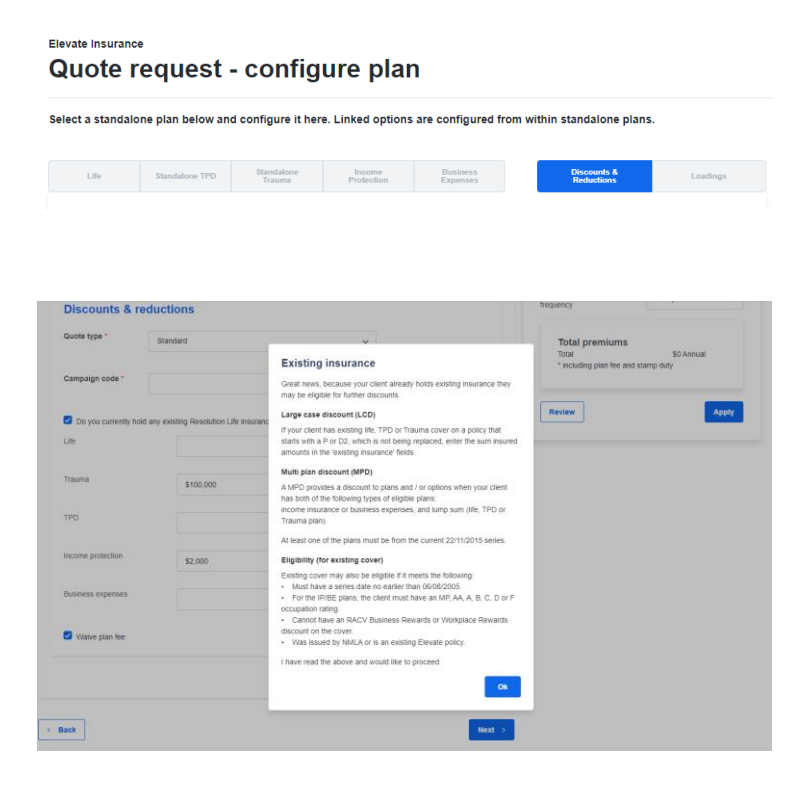

• Should you select a Trauma Plus plan or increase the sum insured, underwriting will be required.

## What you need to know

Resolution Life Australasia Limited ABN 84 079 300 379, AFSL No. 233671 (Resolution Life) is part of the Resolution Life Group and can be contacted via the Contact us page. The information contained in this Portal is factual information only and it does not contain any financial product advice or make any recommendations about a financial product or service being right for your client.

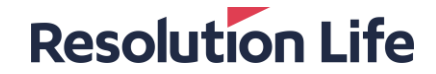